# **Works System - Completing Transactions**

Important Reminders:

- All Club Expenses must have Approval before making the purchase, Issuing Transfer, issuing University
  payment to off campus vendor, initiating a University CVI Charge to on campus department. While this
  approval does not have to be uploaded for Works, it still needs to be obtained. Failure to follow this process will
  result in cancellation of Advisor Club P-card.
- Each Transaction within works will need the following actions taken.
  - Rename description, assign account number, assign expense code, and verify sales tax included.
  - Upload an Itemized receipt for each purchase.
  - Sign Off on each Transaction.

#### **Receipt Requirements**

The cardholder is responsible for obtaining original receipts, packing slips, and other required documentation from the merchant to support each purchase. Receipts should include:

- Date
- Merchant Name
- Itemized list of purchases
- Itemized pricing
- Total, including shipping and handling

Original packing lists and any other shipping documentation should be maintained with the official receipt.

#### Lost Receipts

If a receipt has been lost, the cardholder must contact the merchant and request a duplicate receipt. If a purchase was made online, the cardholder may be able to obtain a receipt from an order history or order status tab on the merchant's website. If the merchant cannot provide a duplicate receipt, the cardholder can contact the bank's Dispute Department at (800) 410-6465 to request a duplicate receipt. (Note – Federal regulations prevent Bank of America from ordering receipts under \$25 that did not require a signature.) Repeated loss of receipts may be grounds for disciplinary action or cancellation of the Pcard.

#### **Billing Cycle**

Billing cycle dates usually run from the 21st of the month to the 20th of the following month. If the 20th falls on a weekend or a holiday, the billing cycle ends on the previous business day. Transactions made near the end of the billing cycle may not post until the next billing cycle.

#### **Reconciliation Process**

The bank receives transactions daily and routes them electronically through the Works system to the cardholder, approver, and accountant. Cardholder must reconcile receipts and other required documentation and submit it to the accountant. Reconciliation is required at billing cycle end, but departments may require documents be submitted more frequently. Transactions must be reviewed by all parties in a timely manner.

## Student Organizations - Prohibited and Restricted Goods and Services

Certain types of purchases are prohibited by the University, Campus Life, or the student organization.

| Subject                                                            | Information                                                                                                    |  |  |  |  |
|--------------------------------------------------------------------|----------------------------------------------------------------------------------------------------|--|--|--|--|
| Alcohol and Tobacco                                                | formation<br>ohibited.<br>though not prohibited, student organization cardholders should<br>ways plan ahead to avoid added fees.<br>lowed but should be approved by the advisor, treasurer and<br>esident.<br>lowed but should be approved by the advisor, treasurer, and<br>esident.<br>Approval for the purchase should be made prior to the actual<br>purchase of the cards and should include the sponsor and officers<br>of the organization.<br>There is a limit of \$250 for the total amount purchased at one time<br>and a single card limit of \$25 per card.<br>Documentation must be maintained for the receiver of the gift<br>card to include the name, address, CWID, and the amount of the<br>gift card. This information should be attached to the disbursement<br>voucher requesting payment or Pcard receipt.<br>As the cards are issued, the signature of the recipient should be<br>obtained, and the complete log of signatures attached to the<br>purchase documentation. |  |  |  |  |
| Convenience Fees aka Credit<br>Card Fees, Up-Charges, etc.<br>Food | Although not prohibited, student organization cardholders should<br>always plan ahead to avoid added fees.<br>Allowed but should be approved by the advisor, treasurer and                                                                                                    |  |  |  |  |
|                                                                    | president.                                                                                                    |  |  |  |  |
| Gift Cards                                                         | <ul> <li>Allowed but should be approved by the advisor, treasurer, and president.</li> <li>Approval for the purchase should be made prior to the actual purchase of the cards and should include the sponsor and officers of the organization.</li> <li>There is a limit of \$250 for the total amount purchased at one time and a single card limit of \$25 per card.</li> <li>Documentation must be maintained for the receiver of the gift card to include the name, address, CWID, and the amount of the gift card. This information should be attached to the disbursement voucher requesting payment or Pcard receipt.</li> <li>As the cards are issued, the signature of the recipient should be obtained, and the complete log of signatures attached to the provenance.</li> </ul>                                                                                                    |  |  |  |  |
|                                                                    | (Reference: <u>Additional Gift Card Guidelines</u> )                                                                                                    |  |  |  |  |

All Transaction should have an Itemized Receipt uploaded for each purchase.

- FOR GIFT CARDS: Include additional documentation in Works per OSU Purchasing Policy and Guidelines.
  - If transaction for gift cards has been signed off on in Works PRIOR to issuing the gift card to a recipient, the same documentation required to be recorded should be turned in with your BOA Statement Documents that are submitted to Student Life Monthly!

#### Login to WORKS

Navigate to your cardholder posted purchases, if it doesn't automatically take you there upon login.

Select the Down Arrow on the document number (example - TXN01368578) and select "Allocate/Edit"

| 2022-pcard-guidelines.pdf ×                                                                                                    | 🐟 Work:     | s - Transactions                                                                                                    | ×           | +          |            |            |                       |           |                     |                  | $\sim$         | -                | o ×                      |
|----------------------------------------------------------------------------------------------------|-------------|----------------------------------------------------------------------------------------------------|-------------|------------|------------|------------|-----------------------|-----------|---------------------|------------------|----------------|------------------|--------------------------|
| ← → C 🔒 payment2.work                                                                                                    | s.com/works | s/transactions/accou                                                                                                    | untholder   | /tab/pe    | ndingSign  | Off        |                       |           |                     |                  | e t            | * *              | 🗆 😩 :                    |
| 🏦 OSUIT 📡 Banner 💿 Works - L                                                                                                    | .ogin 📡 Ve  | ector Title IX 🛛 🔞 N                                                                                                    | SLS 🜌       | EZFacility | 🕜 🕜 Ca     | nva 🥵 G    | Gleap 🖸 Agorapulse    | ᅌ ClickUp | 💰 Login   Mailchimp | 🧿 ggleap Disco   | rd 🛛 🛛 NEW Z   | loom             | **                       |
| Global Card Access Works®                                                                                                    |             |                                                                                                    |             |            |            |            |                       |           |                     |                  | Go             | To Bank (        | of America               |
| BANK OF AMERIC                                                                                                    | A 🥡         | •                                                                                                    |             |            |            |            |                       |           |                     | 9                | Kamie Crawfo   | ord 🗸 🚱          | <b>%</b> (*              |
| Works                                                                                                    |             |                                                                                                    |             |            |            |            |                       |           |                     |                  |                |                  |                          |
| Home Expenses Reports Admit<br>Expenses > Transactions > Accountholder<br>Transactions - Accountholder<br><                                                                                                    | Flagged     | All                                                                                                    | _           | _          | _          | _          |                       | _         |                     | _                | C<br>Clear F   | ilters <u>Cc</u> | te University<br>Iumns V |
| Advanced Filter                                                                                                    |             | _ <b>^</b> .                                                                                                    | Account     | Sign       | Date       | Date       |                       | Purchase  |                     | Complication     | Allocation     | Amount           | Uploaded                 |
| + Date - 11/20/2022 - 02/28/2023 5                                                                                                    |             | Document                                                                                                    | 10          | 0.1        | rosteu     | Turchuscu  | Primary Accountholder |           | vendor              | Completingent    | Anocation      | Anocated         | All 🗸                    |
| + Account - All 5                                                                                                    |             | 1368578                                                                                                    | <u>2393</u> | none       | 02/27/2023 | 02/24/2023 | Crawford, Kamie       | 33.57     | Mailchimp           | <u>x   v   x</u> | 4 327100- PO#: | 33.57            | No                       |
| Hurchase Request - All      All      Amount Range - All      Bisputs Status - All      All      Allocation Complete - All      Allocation Complete - All      Allocation Valid - All      Allocation Authorized - All      Allocation Authorized - All      Search Reset |             | Allocate / Edit<br>Sign Off<br>View Full Details<br>Dispute<br>Retry Automatch<br>Add to Expense Report<br>Attach to Purchase Req<br>Manage Receipts<br>Print | uest        |            |            |            |                       |           |                     |                  |                |                  | Þ                        |
| 1 Selected   1 item                                                                                                    |             |                                                                                                    |             |            | 5          | ihow 10 🗸  | • per page            |           |                     |                  |                | Page: 1          | of 1  ⊳  ⊳[]             |
|                                                                                                    |             |                                                                                                    | 16          |            |            |            |                       |           |                     |                  |                | 9:               | 8 AM                     |
| P Type here to search                                                                                                    |             | 0                                                                                                    | <u>A</u>    |            |            | <u> </u>   |                       | <b>-</b>  |                     | 🔴 48°F           | ^ <b>=</b> 🖬 🕯 | 2/2              | 8/2023                   |

Rename the description of your purchase so you know exactly what it was for.

Make certain your GL01: transaction code lists your club account number specific to your club.

Make certain the GL02: Expense Code lists 708950 – all club purchases will be coded to this code.

Make certain the tax status lists Sales Tax Included.

Select SAVE & then Close, bottom right.

| 2022-pcard-g                                                                                                    | guidelines.pdf X 🗢 V            | Works - Transactions                                               | × +                      |                          |                             | <ul> <li>✓</li> <li>▲</li> </ul>        | -                     | 0                  | ×      |
|----------------------------------------------------------------------------------------------------|---------------------------------|--------------------------------------------------------------------|--------------------------|--------------------------|-----------------------------|-----------------------------------------|-----------------------|--------------------|--------|
|                                                                                                    | Banner SWorks - Login           | <ul> <li>Vector Title IX           B          NSLS     </li> </ul> | older/tab/pendingSignOff | Gleap 🖸 Aqorapulse 😂 Cli | ickUp 💰 Login   Mailchimp 🧔 | ggleap Discord 🛛 NEW Zoo                | m L                   |                    | :<br>» |
| Global Card Acc                                                                                                    | cess Works®                     |                                                                    |                          |                          |                             | Go To                                   | Bank of               | America            | a ^    |
| BANK                                                                                                    | Allocation Details -TXN01368578 | - Mailchimp                                                        |                          | Durahasa Amaunti 22.57   | 02/27/                      | 2023   Source Amount : <u>33.57 USD</u> | × ?                   | <b>C</b> 0         | •      |
| Works                                                                                                    | Comp Val Auth Amount            | Sales Tax                                                          | Description              | GL01: Transactio         | on Code GL02: Expense Code  | GL03: PO Header                         |                       |                    |        |
| Home Experience Experience Contract of Contract of Con | Selected   1 item               | 33.57 0.00 Clu                                                     | ib Purchase - Dine Out   | 4 991750                 | 708950                      | PO#:                                    | a State               | University         | У      |
| Transactions -<br><< Pendin                                                                                                    | Remove Add  Duplic              | cate 🔻 Clear GL                                                    |                          |                          |                             |                                         | Colu                  | <u>mns</u> ▼       |        |
| Advanced Filte                                                                                                    | Reference                       | Tax Status                                                         | Goods & Services         | Tax Total                | Use Tax                     | Shipping ZIP                            | nt u<br>ted j         | ploaded<br>Receipt |        |
| + Date - 11/20                                                                                                    |                                 | Sales Tax Included 🔹 🗸                                             | 33.57                    | 0.00                     | 0.00                        | 74078                                   |                       | All 🗸              |        |
| + Account - A                                                                                                    |                                 |                                                                    | Adjust Amount            |                          |                             |                                         | .57 <u>N</u>          | lo                 |        |
| + Purchase H                                                                                                    | Transaction Detail - 5818 (LARC | GE DIGITAL GOODS MERCHANT                                          | )                        |                          |                             |                                         |                       |                    |        |
| + Amount Ra                                                                                                    | Goods & Services                |                                                                    |                          |                          |                             |                                         |                       |                    |        |
| + Account St                                                                                                    | Goods/Services Price Q          | uantity Total                                                      |                          |                          |                             |                                         |                       |                    |        |
| Allocation (                                                                                                    | Interchange Qualifier 0.00      | 0 0.00                                                             |                          |                          |                             |                                         |                       |                    |        |
| Allocation                                                                                                    |                                 |                                                                    |                          |                          |                             |                                         |                       |                    |        |
| + Allocation /                                                                                                    | Copy to Allocation              |                                                                    |                          |                          |                             |                                         |                       |                    |        |
| E                                                                                                    | Comments                        |                                                                    |                          |                          |                             | Add Comment                             | <b>.</b>              |                    |        |
| Search                                                                                                    |                                 |                                                                    |                          |                          |                             | Save Close                              |                       | ۱.                 |        |
| 1 Selected   1 item                                                                                                    |                                 |                                                                    | Show 10                  | per page                 |                             | [⊲ ⊲ Pa                                 | /<br>ge: 1 of         | 1  >  >            |        |
|                                                                                                    |                                 |                                                                    |                          |                          |                             |                                         |                       |                    |        |
| 于 🔎 Туре                                                                                                    | e here to search                | 0                                                                  | H 🚍 🕵 🧿 🗯                | ) 🕝 💹                    | 🎨 🛛                         | 48°F \land 📥 🖼 🖫                        | (小) 9:27<br>(小) 2/28/ | AM<br>2023         | 7      |

When back at the cardholder purchases page, select the down arrow on the document number again, and select "Manage Receipts"

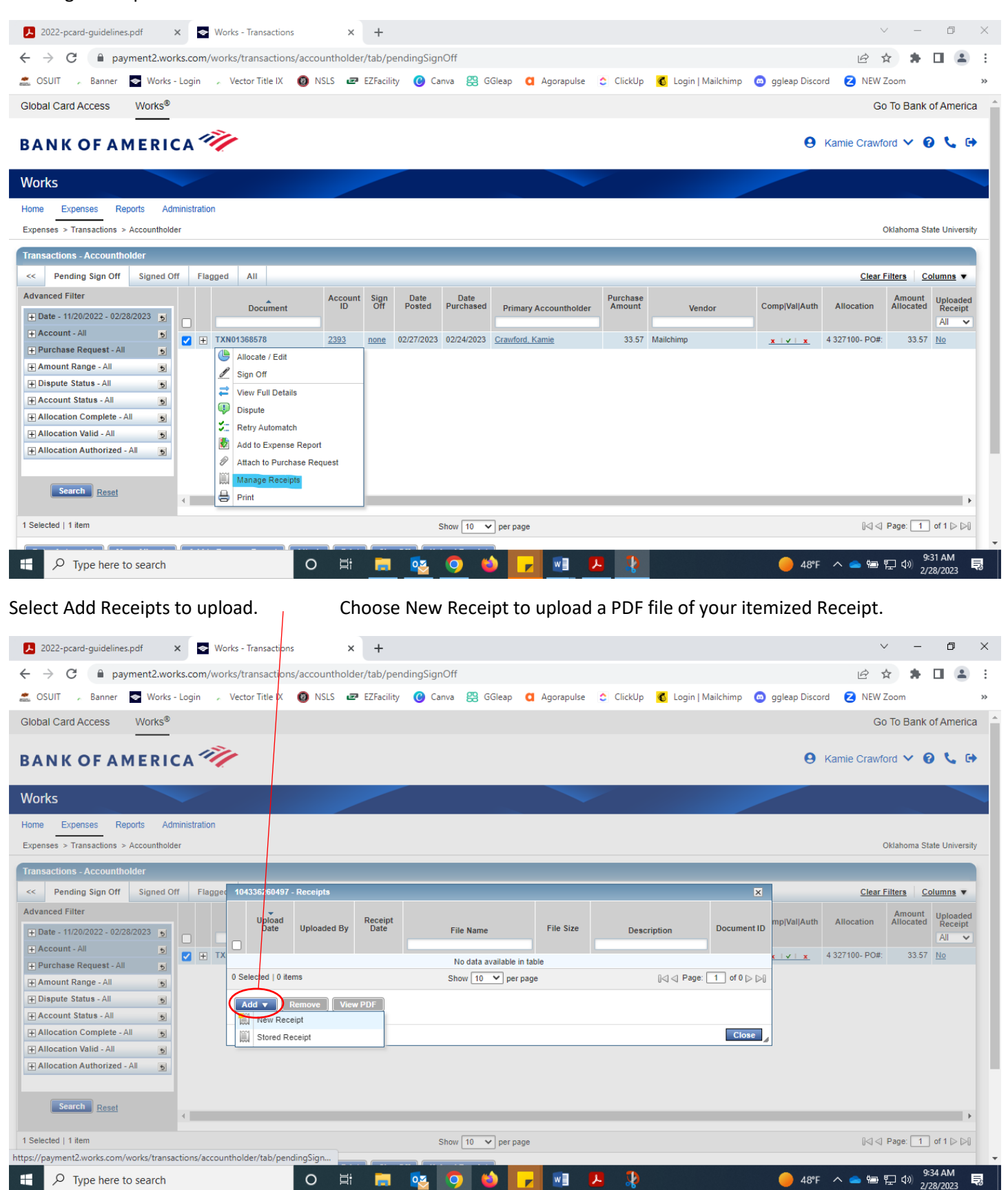

w

L

1

=,

0 븝

Verify that your document has been uploaded and close the Receipts action box.

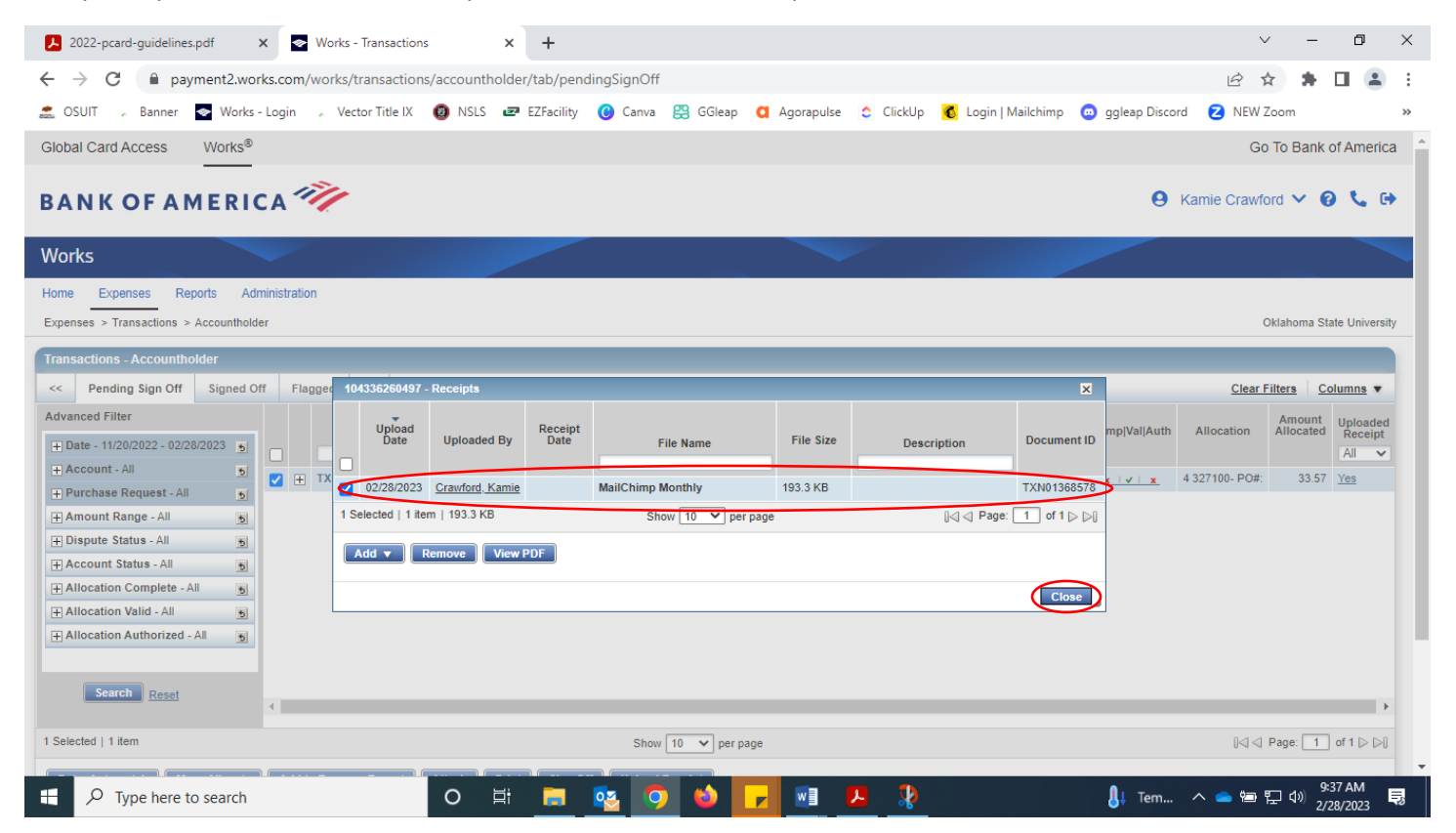

Verify once again on the cardholder purchases page that the system saved your uploaded Itemized Receipt for the **<u>correct</u>** transaction.

| 2022-pcard-guidelines.pdf X                                            | Works - Transactions         | × +                                |                                         |                                 | ∨ – Ø ×                                     |
|------------------------------------------------------------------------|------------------------------|------------------------------------|-----------------------------------------|---------------------------------|---------------------------------------------|
| ← → C                                                                  | .com/works/transactions/acco | untholder/tab/pendingSig           | nOff                                    |                                 | ዸ ☆ 🛊 🖬 🚢 :                                 |
| 🌨 OSUIT 📡 Banner 👳 Works - L                                           | ogin 📡 Vector Title IX 👩 N   | ISLS 🖅 EZFacility 🔞 Ca             | anva ஐ GGleap 🚺 Agorapulse              | 😂 ClickUp 🛛 💰 Login   Mailchimp | ggleap Discord Z NEW Zoom »                 |
| Global Card Access Works®                                              |                              |                                    |                                         |                                 | Go To Bank of America                       |
| BANK OF AMERIC                                                         | A                            |                                    |                                         |                                 | 😝 Kamie Crawford 🗸 😧 🕻                      |
| Works                                                                  |                              |                                    |                                         |                                 |                                             |
| Home Expenses Reports Admir<br>Expenses > Transactions > Accountholder | istration                    |                                    |                                         |                                 | Oklahoma State University                   |
| Transactions - Accountholder                                           |                              |                                    |                                         |                                 |                                             |
| Pending Sign Off Signed Off                                            | Flagged All                  |                                    |                                         |                                 | <u>Glear Filters</u> <u>Columns</u> ▼       |
| Advanced Filter                                                        | Document                     | Account Sign Date<br>ID Off Posted | Date<br>Purchased Primary Accountholder | Purchase<br>Amount Vendor       | Comp Val Auth Allocation Allocated Receipt  |
| + Account - All                                                        | TXN01368578                  | 2393 none 02/27/2023               | 02/24/2023 Crawford, Kamie              | 33.57 Mailchimp                 | <u>x v </u> 4 327100- PO#: 33.57 <u>Yes</u> |
| Amount Range - All                                                     |                              |                                    |                                         |                                 | $\smile$                                    |
| Dispute Status - All                                                   |                              |                                    |                                         |                                 |                                             |
| + Account Status - All                                                 |                              |                                    |                                         |                                 |                                             |
| + Allocation Complete - All                                            |                              |                                    |                                         |                                 |                                             |
| Allocation Valid - All                                                 |                              |                                    |                                         |                                 |                                             |
| + Allocation Authorized - All                                          |                              |                                    |                                         |                                 |                                             |
| Search Reset                                                           |                              |                                    |                                         |                                 | ,                                           |
| 1 Selected   1 item                                                    |                              |                                    | Show 10 💙 per page                      |                                 | []⊲] <] Page: 1 of 1 ▷ ▷[]                  |
| P Type here to search                                                  | 0                            | Hi 🗖 😼                             | 🧿 🚳 🦵 📧 🛛                               | 2                               |                                             |

### Select the down arrow on the document number again, and select "Sign Off"

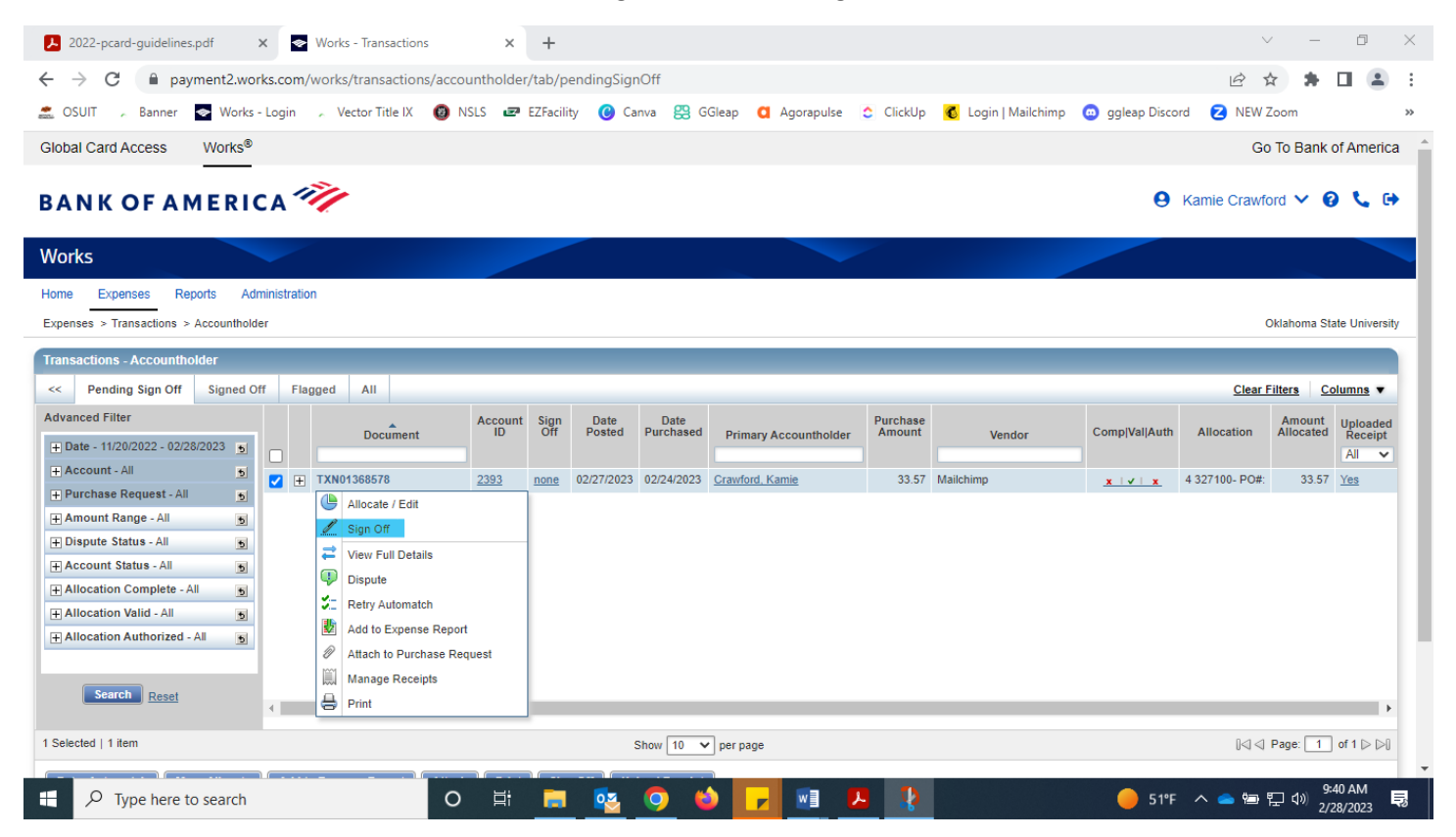

Include any comments you'd like to add on the transaction, otherwise confirm the sign off by selecting "OK".

| - → C iii payment2<br>SOSUIT , Banner ≥ W           | e.works.com/works/transac | tions/accountholder/t<br>IX 🔞 NSLS 🖅 E | ab/pendingSignOf<br>(Facility 🕜 Canva | f<br>器 GGleap <b>(</b> | 🛛 Agorapulse 🗧 | 🕻 ClickUp 🥳 | Login   Mailchi | mp 💿 ggleaj    | p Discord 💈 NEW :    | 🕆 弟<br>Zoom         |                              |
|-----------------------------------------------------|---------------------------|----------------------------------------|---------------------------------------|------------------------|----------------|-------------|-----------------|----------------|----------------------|---------------------|------------------------------|
| Slobal Card Access Wor                              | ks®                       |                                        |                                       |                        |                |             |                 |                | Go                   | To Bank             | of Americ                    |
| SANK OF AME                                         | RICA 🦅                    |                                        |                                       |                        |                |             |                 |                | <b>e</b> Kamie Crawf | ord 🗸 🚱             | <b>C</b> 6                   |
| Vorks                                               | ~                         |                                        |                                       |                        | ~              |             |                 | /              |                      |                     |                              |
| tome Expenses Reports                               | Administration<br>tholder | Confirm                                | Sign Off                              |                        |                | ×           |                 |                | ,                    | Oklahoma St         | ate Universit                |
| Transactions - Accountholder                        | ed Off Flagged All        | Comme                                  | nts:                                  |                        |                |             |                 |                | <u>Clear</u>         | Filters Co          | olumns 🔻                     |
| Advanced Filter<br>+ Date - 11/20/2022 - 02/28/2023 | Docum                     | A                                      |                                       |                        |                |             | /endor          | Comp Val Auth  | Allocation           | Amount<br>Allocated | Uploaded<br>Receipt<br>All 🗸 |
| + Account - All<br>+ Purchase Request - All         | 5 + TXN01368578           | 21                                     |                                       |                        |                |             |                 | <u>v  v  v</u> | 4 327100-708280 PO#: | 33.57               | Yes                          |
| Amount Range - All     Dispute Status - All         | 5                         |                                        |                                       |                        |                |             |                 |                |                      |                     |                              |
| Allocation Complete - All Allocation Valid - All    | 5                         |                                        |                                       |                        |                | DK Cancel   | -               |                |                      |                     |                              |
| Allocation Authorized - All                         | 5                         |                                        |                                       |                        |                |             |                 |                |                      |                     |                              |
| Search Reset                                        | 4                         |                                        |                                       |                        |                |             |                 |                |                      |                     | Þ                            |
|                                                     |                           |                                        |                                       |                        |                |             |                 |                |                      |                     |                              |

The Transaction will disappear from your list and move on to the next approval in the system. Repeat for any other transactions listed in your Works dashboard.